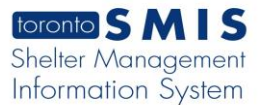

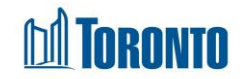

# **Client Disbursements Transactions – Detail Screen**

Updated on February 2017

## Home > Client Management (Search Client) > Transactions – Detail

### **Business Purpose:**

The **Transaction Detail** page displays a summary view of a disbursement transaction. The summary header shows the **Transaction Date**, **ID**, **User**, **Paid Type**, (**Cheque No., Cheque Pay To**) and **Signature.** The bottom part of the page shows a listing with columns for **Client** name, **Program Name**, **Type**, **Stay Date**, **Amount** and **Status**.

#### How to:

- 1. In the **Transaction History** tab, click on **Detail** in any Transaction History record under the **Actions** column, to go to the **Transaction Detail** screen.
- **2.** Click on any column heading to sort the data accordingly, first in ascending order then descending order.
- 3.
- **4.** Click on the View Signature button to view the client signature in a popup window.
- 5. Click on the Back to Transaction History action button to go back to the Transaction History screen.

### Important Notes:

- 1. *Cheque No.* and *Cheque Pay To* fields are shown in the top portion of the screen, only if the Transaction is Cheque based.
- **2.** Signature can be view only if the client has already signed for the transaction before.